## 1. Click "학생지원시스템" and type your ID&password and click "LOGIN"

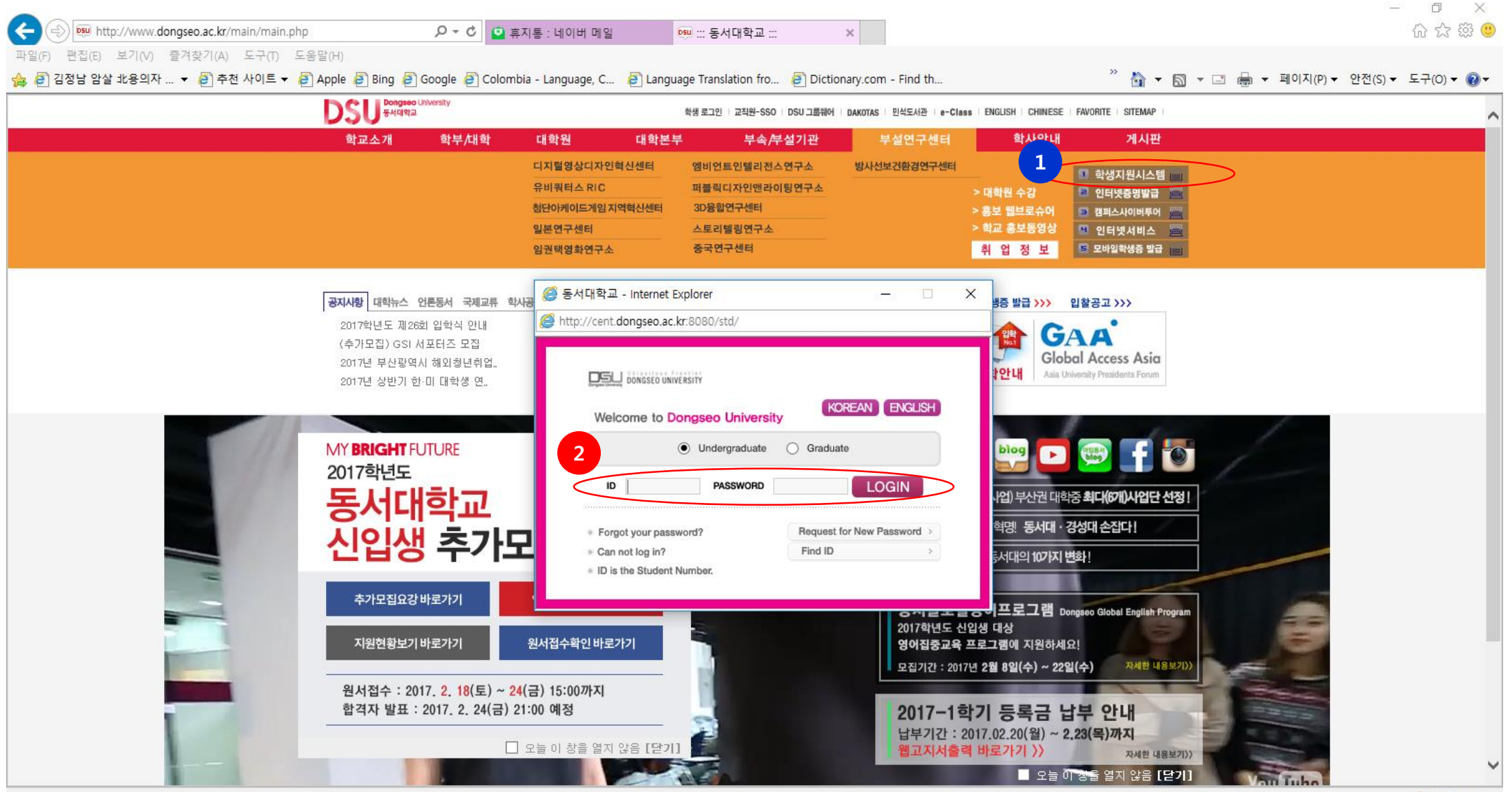

## 2. Click "Class Registration"

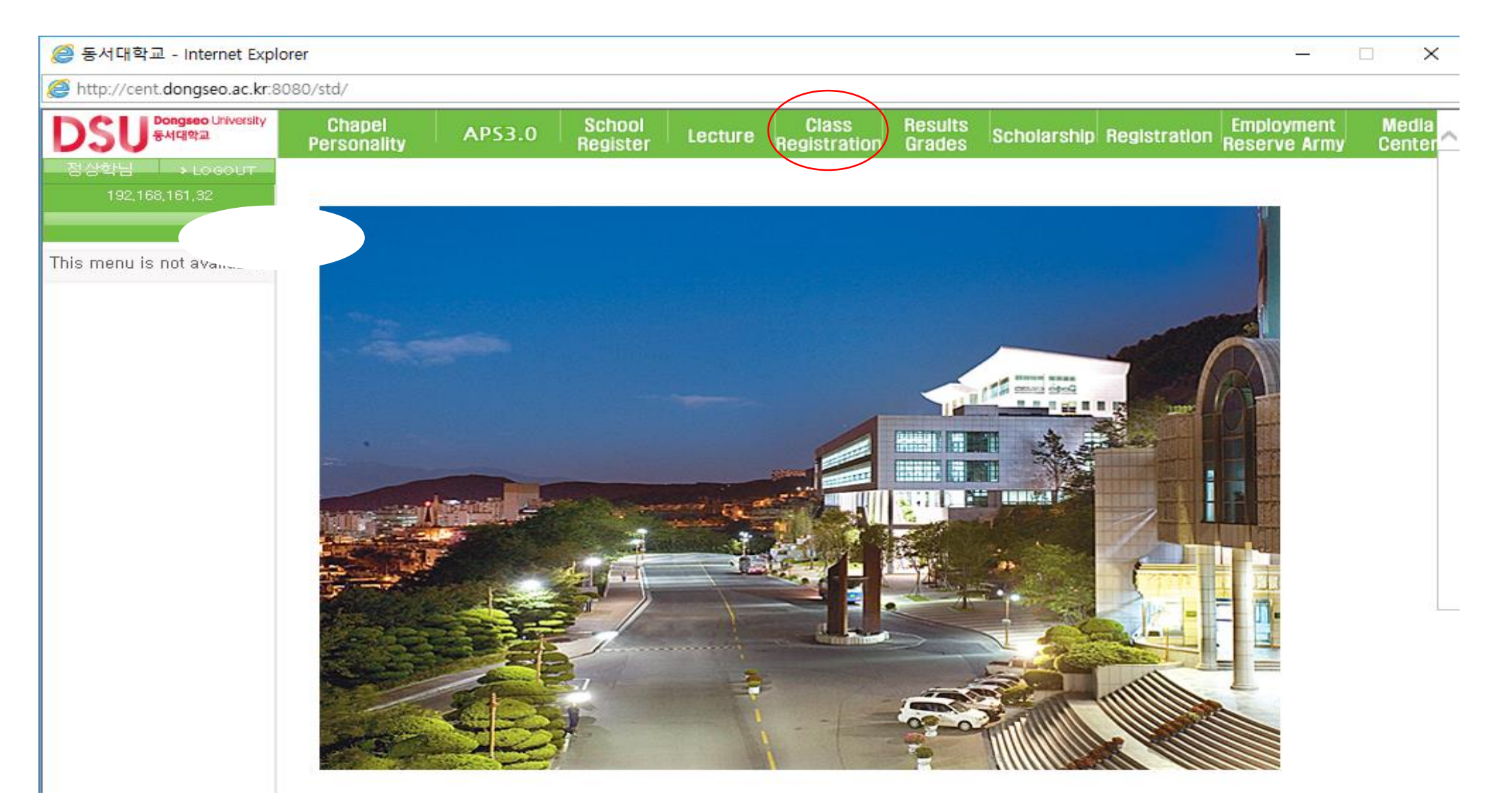

## 3. Click "Course Evaluation Survey (Midterm)"

| 🥔 동서대학교 - Internet Explo                         | rer                                                              |           |                    | Sec. 10-1 | -                     |                   |             |              |                            |                 |  |
|--------------------------------------------------|------------------------------------------------------------------|-----------|--------------------|-----------|-----------------------|-------------------|-------------|--------------|----------------------------|-----------------|--|
| http://cent.dongseo.ac.kr:8                      | 3080/std/                                                        |           |                    |           |                       |                   |             |              |                            |                 |  |
| DSU Bongseo University<br>동서대학교                  | Chapel<br>Personality                                            | AP53.0    | School<br>Register | Lecture   | Class<br>Registration | Results<br>Grades | Scholarship | Registration | Employment<br>Reserve Army | Media<br>Center |  |
| 마흐메도브님 → LOGOUT<br>192,168,162,36                | Course Evaluation Survey (Midterm)                               |           |                    |           |                       |                   |             |              |                            |                 |  |
| 1 s Registration                                 | * You cannot re-enter this information after saving, *           |           |                    |           |                       |                   |             |              |                            |                 |  |
| Search schedule     Check Your Class Enrolles    | Year                                                             | 2017      | Semester           | 1학기       |                       |                   |             |              | Inquiry                    | /               |  |
| Course Evaluation Sur                            | Subject                                                          | 글쓰기와 의사소통 | 5                  |           |                       |                   |             | $\sim$       |                            |                 |  |
| Course Evaluation Survey     Satisfaction Survey | 나는 강의평가를 함에 있 <u>며 정직하</u> 고도 성실하게 응답할 것을 서약합니다<br>2 Save Cancel |           |                    |           |                       |                   |             |              |                            |                 |  |
|                                                  |                                                                  |           |                    |           |                       |                   |             |              |                            |                 |  |
|                                                  |                                                                  |           |                    |           |                       |                   |             |              |                            |                 |  |
|                                                  |                                                                  |           |                    |           |                       |                   |             |              |                            |                 |  |
|                                                  |                                                                  |           |                    |           |                       |                   |             |              |                            |                 |  |
|                                                  |                                                                  |           |                    |           |                       |                   |             |              |                            |                 |  |
|                                                  |                                                                  |           |                    |           |                       |                   |             |              |                            |                 |  |
|                                                  |                                                                  |           |                    |           |                       |                   |             |              |                            |                 |  |
|                                                  |                                                                  |           |                    |           |                       |                   |             |              |                            |                 |  |
|                                                  |                                                                  |           |                    |           |                       |                   |             |              |                            |                 |  |
|                                                  |                                                                  |           |                    |           |                       |                   |             |              |                            |                 |  |
|                                                  |                                                                  |           |                    |           |                       |                   |             |              |                            | $\sim$          |  |
| <                                                |                                                                  |           |                    |           |                       |                   |             |              |                            | >               |  |

## 4. Choose "Subject"

| 🥝 동서대학교 - Internet Explor                                                 | rer                                                    |                   |                    | Sec. 10. |                       |                   |                       |                   |                 |  |  |
|---------------------------------------------------------------------------|--------------------------------------------------------|-------------------|--------------------|----------|-----------------------|-------------------|-----------------------|-------------------|-----------------|--|--|
| Attp://cent.dongseo.ac.kr:8                                               | 080/std/                                               |                   |                    |          |                       |                   |                       |                   |                 |  |  |
| DSU <sup>Dongseo</sup> University<br>동서대학교                                | Chapel<br>Personality                                  | AP\$3.0           | School<br>Register | Lecture  | Class<br>Registration | Results<br>Grades | Scholarship Registrat | tion Reserve Army | Media<br>Center |  |  |
| 마흐메도브님 → LOGOUT<br>192,168,162,36                                         | Course Evaluation Survey (Midterm)                     |                   |                    |          |                       |                   |                       |                   |                 |  |  |
| Class Registration                                                        | * You cannot re-enter this information after saving, * |                   |                    |          |                       |                   |                       |                   |                 |  |  |
| <ul> <li>Search schedule</li> <li>Check Your Class Enrollm</li> </ul>     | Year<br>Subject                                        | 2017<br>글쓰기와 의사소용 | Semester<br>E      | 1학기      |                       |                   |                       |                   | y )             |  |  |
| Course Evaluation Sur                                                     | Jubject                                                |                   | 2                  |          |                       |                   |                       |                   |                 |  |  |
| <ul> <li>Course Evaluation Survey</li> <li>Satisfaction Survey</li> </ul> | 나는 강의평가를 함에 있어 정직하고도 성실하게 응답할 것을 서약합니다<br>Save Cancel  |                   |                    |          |                       |                   |                       |                   |                 |  |  |
|                                                                           |                                                        |                   |                    |          |                       |                   |                       |                   |                 |  |  |
|                                                                           |                                                        |                   |                    |          |                       |                   |                       |                   |                 |  |  |
|                                                                           |                                                        |                   |                    |          |                       |                   |                       |                   |                 |  |  |
|                                                                           |                                                        |                   |                    |          |                       |                   |                       |                   |                 |  |  |
|                                                                           |                                                        |                   |                    |          |                       |                   |                       |                   |                 |  |  |
|                                                                           |                                                        |                   |                    |          |                       |                   |                       |                   |                 |  |  |
|                                                                           |                                                        |                   |                    |          |                       |                   |                       |                   |                 |  |  |
|                                                                           |                                                        |                   |                    |          |                       |                   |                       |                   |                 |  |  |
|                                                                           |                                                        |                   |                    |          |                       |                   |                       |                   |                 |  |  |
|                                                                           |                                                        |                   |                    |          |                       |                   |                       |                   |                 |  |  |
|                                                                           |                                                        |                   |                    |          |                       |                   |                       |                   |                 |  |  |
|                                                                           |                                                        |                   |                    |          |                       |                   |                       |                   | $\sim$          |  |  |
| <                                                                         |                                                        |                   |                    |          |                       |                   |                       |                   | >               |  |  |